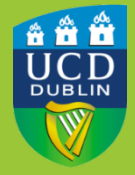

University College Dublin IT Services – Seirbhísí TF

# HARDWARE TOKEN -REQUESTOR INSTRUCTION

From time to time, users that are unable to use the recommended methods of authentication for MFA may request a hardware token. As a chargeable hardware consumable, issuing of the token must be approved by their Head of School/Unit.

#### **HOW TO REQUEST**

- Once a person requests a Hardware Token for MFA through Infohub, an email is sent to the Head of School/Unit.
- □ The Head of School/Unit will either approve or deny the Hardware Token request, and an email is sent to the requestor with the decision.
- □ If approved, the email will contain instructions on collecting the Hardware Token.

## **STEP 1**

- o Once logged into Infohub, click on Tasks at the top of the screen
- Look for UCD IT Services Hardware Token Request for MFA in the Create a new Online Request section and click on it

| CD Home News and Opinion Key Dates Events                                                                        | UCD Directory UCD Conne   | ct Governai   | nce                           |                         | News 0                        | Tasks 🕇   | ት 🕐 <b>Q</b>     | <b>*</b> • |
|----------------------------------------------------------------------------------------------------|---------------------------|---------------|-------------------------------|-------------------------|-------------------------------|-----------|------------------|------------|
| Wy services & information portal                                                                                 |                           | Stu           | udents                        | Research                | Human Resources               | Finance   | Campus           | Syste      |
| ome / InfoHub Tasks                                                                                              |                           |               |                               |                         |                               |           |                  | ₽          |
| nfoHub Tasks                                                                                                    |                           |               |                               |                         |                               |           |                  |            |
| Tracker Management Reports                                                                                       |                           |               |                               |                         |                               |           |                  |            |
| Tasks assigned to me                                                                                             |                           |               | - Create a new Online Request |                         |                               |           |                  | -          |
| Listed below are items that have been assigned to<br>Some forms when submitted require approvals at              | you.<br>; various levels. |               | P                             | rocess                  |                               | Provid    | ed by            |            |
|                                                                                                    |                           |               | -                             | Access & Lifel          | ong Learning                  |           |                  |            |
| Reference if Processil         Status if Last Activity if           There are no tasks currently assigned to you |                           |               | Т                             | emporary Suppo          | ort                           | UCD Ac    | cess & Lifelong  |            |
|                                                                                                    |                           |               | COVID-19 Res                  | ponse                   |                               |           |                  |            |
|                                                                                                    |                           |               | s                             | taff Research Co        | vid Interruption Extension    | UCD Re    | esearch          |            |
|                                                                                                    |                           |               |                               | Finance Repor           | rting                         |           |                  |            |
| Tasks assigned to my team(s)                                                                                     |                           | -             | A                             | uthorise Studen         | t Fee Scholarships/Pymt of Fe | es UCD Re | gistry           |            |
| Below is a summary of tasks currently assigned to your team(s)                                                   |                           |               | s                             | cholarship Requ         | est                           | Bursar'   | s Office         |            |
| Show is a summary of tasks carrently assigned to your teamore                                                    |                           |               |                               | T Services              |                               |           |                  |            |
| Process                                                                                                    | Status                    | Open<br>Cases | U<br>M                        | CD IT Services -<br>IFA | Hardware Token Request for    | UCD IT    | Services         |            |
| IT Services                                                                                                    |                           |               |                               | University Ma           | nagement                      |           |                  |            |
| UCD IT Services - Hardware Token Request for MFA                                                                 | Ready for<br>Collection   | 3             | с                             | ommittee Subm           | ission Process                | Univers   | sity Secretariat |            |

www.ucd.ie/it

# STEP 2

- o Read the text on for each of the statements
- o Click on Yes I agree and Yes I confirm to indicate your acceptance
- o Click Submit to send the request for approval

# UCD IT Services - Hardware Token Request for MFA

# This request is sent to your Head of School/Unit for budgetary approval of G35 for a hardware token. Once approved, a confirmation email will be sent to you outlining the next steps.\* I wish to request a Hardware Token for use with the University Multi Factor Authentication (MFA) system.\* (Yes I agree) If you do not receive a confirmation email, please contact your Head of School or Unit in the first instance to confirm they have approved your request. I wish to request a Hardware Token for use with the University Multi Factor Authentication (MFA) system.\* I was a proved your requested in instances where all other options for MFA are not suitable for you.

## **STEP** 3

- You will receive an email confirming the request for a MFA Hardware Token has been submitted
- o This request is automatically sent to your Head of School/Unit

#### **STEP 4**

- Please wait for confirmation of approval or rejection from your Head of School/Unit. You will receive an email confirming their decision
- o If approved for a Hardware Token, the email will include instructions for collection
- If the request for a Hardware Token has been rejected and you wish to query this decision, you must you contact your Head of School/Unit directly, as they are the approver.

# FAQ

Further information including useful guides and Frequently Asked Questions can be found on the UCD IT Services MFA website <u>https://www.ucd.ie/itservices/mfa</u>